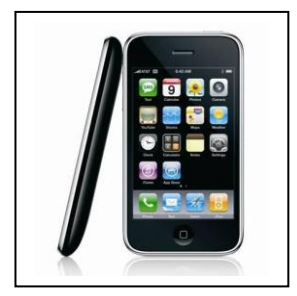

## En direct de l'Open 2010 depuis votre Iphone !

## Procédure à suivre

Rendez vous sur l'App Store

Recherchez l'application EasyHome

Téléchargez la, c'est gratuit !

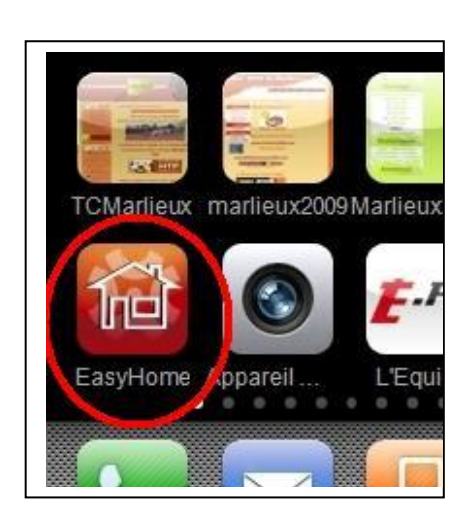

Une fois l'application chargée, lancez la puis cliquez sur +

Puis sur Ajouter une nouvelle Icam

Rentrez les paramètres de connexion suivants dans URL :

tcmicam.webhop.org:8080

Puis cliquez sur **Enregistrer** 

Et voilà c'est fait !

Vous voilà maintenant en connexion directe avec les courts de Marlieux !